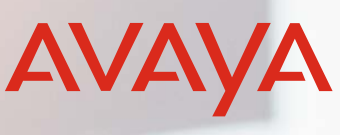

Brugervenlig IP-telefoni

# Kvikguide Avaya IX™ IP-telefon J139, J159 og J-179

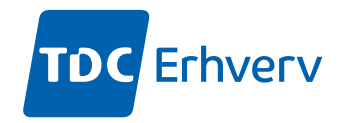

TDC Erhverv er Danmarks største og mest erfarne udbyder af it- og kommunikationsløsninger

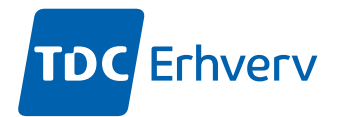

## Indhold

| Hovedmenu i telefonerne                                                                                                    | 3                     |
|----------------------------------------------------------------------------------------------------|-----------------------|
| Generelle ikoner på telefonerne 4                                                                                                    | 1                     |
| Sådan kommer du i gang5                                                                                                    | 5                     |
| Opkald       5         • Foretagelse af et opkald       5         • Opkald ved hjælp af kortnummer       5         • Besvarelse af et opkald       5         • Besvarelse af optaget lampe opkald (BLF)       6         • Visning af oplysninger om seneste opkald       6         • Afvisning af et opkald       6                                                            | 55555                 |
| Kontakter       7         • Tilføj en ny kontakt       7         • Visning af kontaktoplysninger       7         • Oprettelse af en lokal kontaktgruppe       8         • Tilføjelse af en kontakt til lokalgruppen       8                                                                                                    | 7<br>7<br>3<br>8      |
| Viderestilling       9         • Viderestilling af et opkald til et andet lokalnummer                                                                                                    | <b>)</b><br>7         |
| Omstilling                                                                                                    | )<br>?<br>)           |
| Parkering af opkald                                                                                                    | )<br>)<br>1           |
| Tilpasninger af telefonen.       11         • Tildeling af kortnumre       11         • Optaget lamper (BLF, busy lamp field) – indikation for indkommende kald.       12         • Slå tasteklik til og fra.       12         • Indstilling af sproget på displayet.       12         • Ændring af baggrundsbilledet.       13         • Indstilling af tidsformatet       13 | 1<br>2<br>2<br>3<br>3 |
| Tilslutning af trådløs headset13                                                                                                    | 3                     |
| <b>Tilslutning af bluetooth headset (Kun J-179)</b> 14         • Aktivering og de-aktivering af Bluetooth       14         • Parring af et Bluetooth-headset med telefonen       14                                                                                                    | 1<br>1                |
| Anden konfiguration for lyd       15         • Beskyttelse mod lang tids lydeksponering       15                                                                                                    | 5                     |

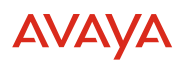

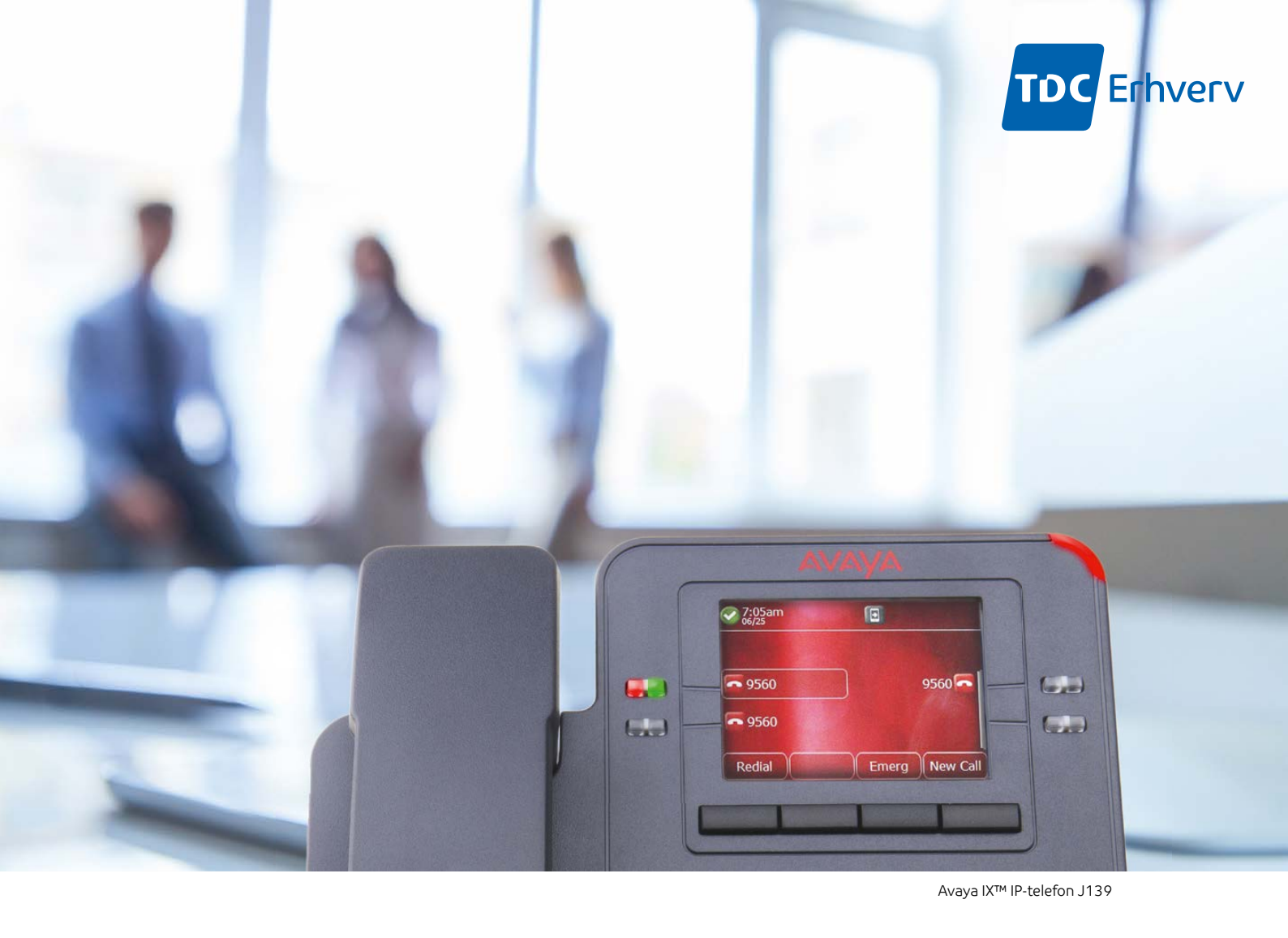

## Hovedmenu i telefonerne

I følgende tabel vises de ikoner, der bruges i hovedmenuen:

| Ikoner | Navn                | Beskrivelse                                                                                                    |  |
|--------|---------------------|----------------------------------------------------------------------------------------------------|--|
|        | Funktioner          | For at få adgang til funktioner, der er aktiveret af administratoren.                                                                                                    |  |
|        | Applikationer       | <ul> <li>For at få adgang til telefonapplikationer som<br/>Kontakter, Seneste og aktivering af pauseskærm.</li> <li>For at logge af telefonudvidelsen for at beskytte<br/>dine indstillinger eller lade en anden bruger logge<br/>på.</li> </ul> |  |
| Ø      | Indstillinger       | For at ændre telefonens indstillinger, tilpasse<br>knapetiketter, justere lysstyrke, lydindstillinger,<br>tildele numre til hurtigopkald osv.                                                                                                    |  |
| H      | Netværksinformation | For at kontrollere netværksindstillinger.                                                                                                    |  |
| 2      | Administration      | For at få adgang til administrationsindstillinger.                                                                                                    |  |
| 0      | Om                  | For at få vist telefonmodellen, softwareversionen, standardenhedstypen og standardservertypen.                                                                                                    |  |

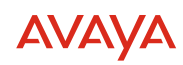

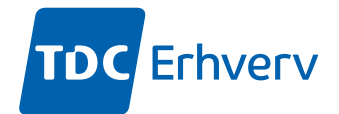

## Generelle ikoner på telefonerne

I følgende tabel vises de ikoner, som benyttes på telefonerne:

| Ikon                   | Beskrivelse                                                                                                    |  |  |
|------------------------|----------------------------------------------------------------------------------------------------|--|--|
| ¥                      | Mikrofonen er slukket.                                                                                                    |  |  |
| 3                      | Ubesvarede opkald på telefonen. Du kan se dette ikon i applikationen Seneste.                                                                                                    |  |  |
| 3                      | Ankommende opkald, som angiver, at du har besvaret dette opkald. Du kan se<br>dette ikon i applikationen Seneste.                                                                                                    |  |  |
| 2                      | Afgående opkald, som angiver, at du har foretaget dette opkald. Du kan se dette ikon i applikationen Seneste.                                                                                                    |  |  |
| 4                      | Ankommende opkald afgiver alarm.                                                                                                    |  |  |
| 4                      | Afgående opkald, som angiver, at du har foretaget dette opkald.                                                                                                    |  |  |
| 0                      | Opkaldet er aktivt.                                                                                                    |  |  |
| 2                      | Opkaldet er i venteposition.                                                                                                    |  |  |
| <b>2</b>               | Opkaldet er i venteposition under konfigurationen af telefonmøder.                                                                                                    |  |  |
| <b>a</b> n.            | Konferencen er aktiv.                                                                                                    |  |  |
| 2                      | Konferencen er sat på hold.                                                                                                    |  |  |
|                        | Brug højre eller venstre navigationspil for at se flere sider/skærmbilleder/valgmuligheder.                                                                                                    |  |  |
| $\triangleleft \circ$  | Rul til venstre for at se andre valgmuligheder.                                                                                                    |  |  |
| $\circ \triangleright$ | Rul til højre for at se andre valgmuligheder.                                                                                                    |  |  |
| <b>A</b>               | Angiver, at telefonen ikke har forbindelse til Sessionsstyring og kører i failover-<br>tilstand. Nogle funktioner er muligvis ikke tilgængelige eller fungerer muligvis<br>ikke korrekt.<br>Hvis dette ikon vises på layoutlinjen, angiver det, at der er opstået en fejl på<br>telefonen, og at mediesessionen er gemt, indtil den aktuelle bruger lægger på.<br>Dette ikon kan også angive, at telefonen er tilsluttet opkaldsserveren, men<br>funktionerne er ikke tilgængelige. |  |  |
| Θ                      | Funktionen "Vil ikke forstyrres" er slået til.                                                                                                    |  |  |
| 6                      | Funktionen Viderestilling er slået til.                                                                                                    |  |  |
|                        | Angiver, at opkaldet anvender et HD-codec for at sikre fremragende stemmekvalitet.                                                                                                    |  |  |
| 1                      | Angiver lav netværksydeevne eller lokale netværksproblemer, som kan resultere i lavere opkaldskvalitet.                                                                                                    |  |  |
| CTRL                   | Angiver, at SLA Mon™-agenten har overtaget kontrollen over telefonen.                                                                                                    |  |  |
| REC                    | Angiver, at opkaldet optages til SLA Mon™.                                                                                                    |  |  |
| 0                      | Angiver, at lyden på dette opkald er sikker.                                                                                                    |  |  |
| 8                      | Angiver, at lydalarmen for ankommende opkald er slået fra.                                                                                                    |  |  |
| 1                      | Angiver, at du ikke har besvaret et opkald. Tallet i ikonet angiver antallet af ubesvarede opkald.                                                                                                    |  |  |
| <b>1</b>               | Angiver, at du ikke har besvaret et opkald. Tegnet + i ikonet angiver, at antallet af mistede opkald er større end ni.                                                                                                    |  |  |

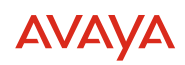

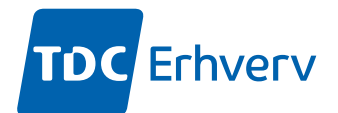

#### Optaget lampe ikoner (BLF)

| Status            | Telefonikoner | Rød LED til linjetasten | Grøn LED til linjetasten |
|-------------------|---------------|-------------------------|--------------------------|
| Inaktiv           | 0             | Fra                     | Fra                      |
| Ankommende opkald | 3             | Fra                     | Blink                    |
| Afgående opkald   | 8             | Blink                   | Fra                      |
| Aktiv/hold        | 0             | Til                     | Fra                      |
| Parkeret opkald   | 3             | Fra                     | Blink                    |
| Ikke til stede    | 0             | Fra                     | Fra                      |

## Sådan kommer du i gang

Første gang telefonen starter op, vises meddelelsen "Vil du aktivere Auto Provisioning nu?" på skærmbilledet Auto Provisioning.

Tryk på Ja, for at oprette forbindelse til serveren

Hvis din administrator allerede har tildelt dig en telefon, vil telefonen begynde at hente sin konfiguration. Hvis ikke, vil du blive bedt om at taste den kode, som du har modtaget pr. mail.

Når der er oprettet forbindelse, vises meddelelsen **Starter** på telefonen og den begynder at hente sin konfiguration. Dette kan tage noget tid og telefonen genstarter flere gange under forløbet.

## Opkald

#### Foretagelse af et opkald

Brug denne fremgangsmåde for at foretage et opkald uden at løfte håndsættet eller trykke på **Højtaler**.

• Indtast nummeret, og tryk på tasten Opkald

#### Opkald ved hjælp af kortnummer

Sørg for, at dine kontakter har fået tildelt kortnumre.

• Hold den knap på nummerskiven nede, som er tildelt det nummer, du vil ringe til

#### Besvarelse af et opkald

Brug følgende fremgangsmåde for at besvare et opkald. Når du modtager et opkald, gør telefonen følgende:

- Afspiller lyd
- Viser navnet eller nummeret på den, der ringer

**Bemærk:** Når pop op-vinduet **Indgående opkald** åbnes, er den blinkende LED den eneste visuelle advarsel. Hvis du trykker på **Ignorer**, begynder både LED'en og linjetastens LED at blinke.

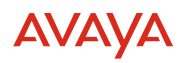

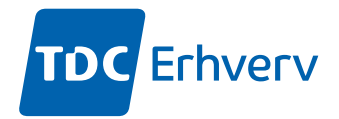

Gør et af følgende:

- Løft telefonrøret
- Tryk på Højtaler
- Tryk på <mark>OK</mark>
- Tryk på knappen Svar
- Tryk på Hovedsæt

#### Besvarelse af optaget lampe opkald (BLF)

Når du monitorer andre bruger, er det muligt at se en pop up, når de modtager et opkald. Vises pop up billedet, kan du tage kaldet eller ignorere det. Gør du intet, vil kaldet stadigvæk gå til den oprindelige modtager.

## Visning af oplysninger om seneste opkald

Afhængigt af opkaldstypen kan du få vist følgende oplysninger om hvert opkald på skærmbilledet Seneste:

- Navn
- Lokalnummer
- Tidspunkt
- Dato
- Varighed

Bemærk: Varighed er ikke tilgængelig for et ubesvaret opkald.

- 1. Tryk på **Seneste**
- 2. (Valgfrit) Hvis du vil navigere gennem Hovedmenu, skal du rulle til følgende:
  - a. Applikationer, og tryk på Vælg
  - b. Seneste, og tryk på Vælg
- 3. Vælg det kald, du vil have vist
- 4. Tryk på **Detaljer**

Telefonen viser detaljerne for det valgte opkald

Optaget lamp

#### Afvisning af et opkald

Du kan afvise et ankommende opkald, hvis du ikke ønsker at besvare det. Det ankommende opkald afvises afhængigt af den politik for afvisning af opkald, der er angivet af administratoren. Kontakt administratoren for at aktivere denne funktion for dit lokalnummer og få mere at vide om politikken for afvisning af opkald.

Kontrollér, at funktionen er aktiveret af administratoren. Kontakt administratoren for at få flere oplysninger.

Tryk på tasten Afslå på skærmbilledet for ankommende opkald.

Opkaldet afvises. Afhængigt af politikken for afvisning af opkald modtager den, der ringer op, en af følgende beskeder:

- En lydbesked
- En optagettone

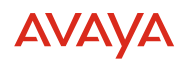

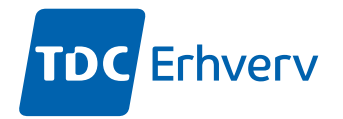

## Kontakter

## Tilføj en ny kontakt

Brug denne fremgangsmåde til at føje en kontakt til telefonen. Du kan gemme op til 250 kontakter.

- 1. Tryk på Kontakter
- 2. (Valgfrit) Gør følgende for at navigere gennem Hovedmenu:
  - a. Rul til **Applikationer**, og tryk på **Vælg**
  - b. Rul til *Kontakter*, og tryk på **Vælg**
- 3. Gør et af følgende:
  - Hvis listen med **kontakter** er tom, skal du trykke på **Ny**
  - Hvis listen med *kontakter* ikke er tom, skal du trykke på Mere > Ny
- 4. Indtast kontaktpersonens for- og efternavn i de relevante felter ved hjælp af nummerskiven.
  - Tryk på den taltast, der svarer til det bogstav eller tal, du vil angive.
  - Hvis tegnene findes på den samme tast, skal du holde pause, inden du indtaster det næste tegn
  - Tryk på 0 for at indtaste et mellemrum
  - Angiv de resterende bogstaver eller tal
  - Hvis du vil angive et symbol, skal du trykke på **Mere > Symbol**. Brug navigationspilene til at fremhæve det symbol, du vil indtaste, og tryk derefter på **Indsæt**
  - Hvis du vil slette det sidste tegn, skal du trykke på tasten **Bksp**
- 5. Angiv lokalnummeret:

Kontaktens lokalnummer kan indeholde store og små bogstaver, tallene 0-9 og specialsymboler som f.eks. komma (,), plus (+) og punktum (.).

6. Tryk på <mark>Gem</mark>

## Visning af kontaktoplysninger

Brug denne fremgangsmåde for at få vist oplysningerne om en kontakt. Du kan ringe til, redigere eller slette en kontakt fra vinduet Detaljer.

Der skal være mindst én kontaktperson på listen Kontakter.

- 1. Tryk på Kontakter
- 2. (Valgfrit) Gør følgende for at navigere gennem Hovedmenu:
  - a. Rul til **Applikationer**, og tryk på **Vælg**
  - b. Rul til *Kontakter*, og tryk på Vælg
- 1. Vælg den kontakt, du vil have vist
- 2. Tryk på **Detaljer** 
  - Tryk på Opkald for at ringe til kontaktpersonen
  - Tryk på **Redigere** for at redigere kontakten
  - Tryk på **Slet** for at slette kontakten
  - Hvis du vil se flere indstillinger, skal du trykke på Mere

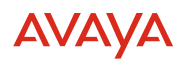

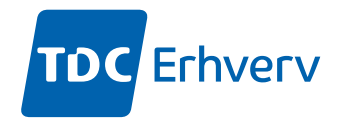

## Oprettelse af en lokal kontaktgruppe

- 1. Tryk på Kontakter
- 2. (Valgfrit) Gør følgende for at navigere gennem Hovedmenu:
  a. Rul til Applikationer, og tryk på Vælg
  b. Rul til Kontakter, og tryk på Vælg
- 1. Tryk på Mere
- 2. Tryk på Grupper
- 3. Tryk på Ny gruppe
- 4. Angiv gruppenavnet i feltet Indtast gruppe navn
- 5. Tryk på Gem.

#### Tilføjelse af en kontakt til lokalgruppen

- Kontrollér, at listen Kontakter ikke er tom
- Opret mindst én lokalgruppe for at tilføje dine kontakter
- 1. Tryk på Kontakter
- 2. (Valgfrit) Gør følgende for at navigere gennem Hovedmenu:
  - a. Rul til **Applikationer**, og tryk på **Vælg**
  - b. Rul til **Kontakter**, og tryk på **Vælg**
- 3. Tryk på Mere
- 4. Tryk på Grupper
- 5. Rul til den gruppe, du vil føje en kontakt til, og tryk på Medlemmer > +Medlemmer
- 6. Rul til den kontakt, du vil tilføje, og tryk på Tilføj
- 7. (Valgfrit) Hvis du vil tilføje flere kontakter, skal du gentage trin 4 og 5

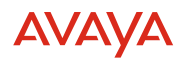

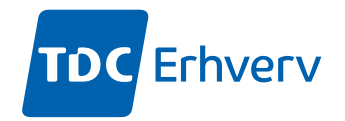

## Viderestilling

## Viderestilling af et opkald til et andet lokalnummer

Brug denne procedure for at viderestille ankommende opkald til et angivet nummer. Kontrollér, at funktionen er aktiveret af administratoren. Kontakt administratoren for at få flere oplysninger.

- 1. Tryk på Hovedmenu
- 2. Rul til *Funktioner*, og tryk på Vælg
- 3. Hvis du vil aktivere funktionen Viderestilling af opkald, skal du rulle til en af følgende indstillinger:
  - Viderestilling fast viderestilling
  - Viderestilling optaget
  - Viderestilling intet svar
- 4. Tryk på Vælg
- 5. Angiv det nummer, som du vil viderestille ankommende opkald til, i feltet **Bestemmelsessted**
- 6. Tryk på **Gem**

Telefonen afspiller en bekræftelsestone og vender tilbage til skærmbilledet Features.

 7. Hvis du vil deaktivere en af funktionerne til viderestilling af opkald, skal du gå til den pågældende skærm og trykke på Vælg

## Omstilling

Med funktionen Omstilling kan du overføre opkaldet til et andet destinationsnummer. Typerne af omstilling er:

*Omstilling med præsentation:* Opkald til modtageren, inden aktivt opkald omstilles. *Blind omstilling:* Omstilling, uden kontakt med modtageren.

## Omstilling med præsentation

Omstil et opkald ved at forbinde et opkald med modtageren.

1. Tryk på tasten **Omstil** under et aktivt opkald Telefonen viser skærmbilledet Indtast overførselsdestination.

Det første opkald parkeres.

- 2. Gør et af følgende:
  - Ring til nummeret for at omstille opkaldet.
  - Søg efter nummeret i Kontakter eller Seneste
- 3. Tryk på **Tal** for at starte en omstilling med præsentation. *Omstillingsmodtagerens telefon begynder at ringe*
- 4. Gør et af følgende:
  - Tryk på **Færdiggør**, når modtageren besvarer opkaldet. *Omstillingen er fuldført*
  - Tryk på **Færdiggør**, når modtagerens nummer begynder at ringe. *Omstillingen er fuldført*

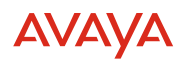

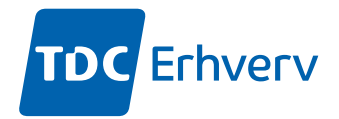

## **Blind omstilling**

Brug denne fremgangsmåde for at omstille et aktivt opkald uden at forbinde et opkald til modtageren.

- 1. Tryk på **Omstil**, når du er i gang med et aktivt opkald. Telefonen viser skærmbilledet Indtast overførselsdestination
- 2. Gør et af følgende:
  - Ring til det nummer, som du vil omstille opkaldet til
  - Søg efter nummeret på listen Kontakter eller Seneste
- 3. Tryk på **Nu** for at starte en blind omstilling Omstillingen er fuldført.

## **Parkering af opkald**

Ved hjælp af funktionen til parkering af opkald kan du parkere et aktivt opkald på et lokalnummer. Du kan ringe til det parkerede lokalnummer fra en hvilken som helst telefon for at besvare opkaldet.

Telefonen understøtter to typer opkaldsparkering:

- **Parkering af opkald:** For at parkere et opkald på et bestemt lokalnummer. Du kan vælge at parkere et opkald på dit eget lokalnummer eller en anden persons lokalnummer. Når du parkerer et opkald, afspilles der et hørbart signal og et synligt signal på det lokalnummer, hvor opkaldet er parkeret.
- **Parkering af gruppeopkald:** For at parkere et opkald på det første tilgængelige lokalnummer i gruppen.

#### Parkering af et opkald

Brug denne fremgangsmåde for at parkere et opkald på et lokalnummer, så det parkerede opkald kan hentes fra en hvilken som helst anden telefon i organisationen. Når du har parkeret opkaldet, kan lokalnummeret på din telefon modtage et andet opkald.

Sørg for, at du er i gang med et opkald eller har sat et opkald på hold.

- 1. Tryk på 🔳 Hovedmenu
- 2. Rul til **Funktioner**, og tryk på **Vælg**
- 3. Rul til Kald parker, og tryk på en af følgende:
  - Parkere
  - OK
  - Tilsvarende linjeknap
- 4. (*Valgfrit*) Hvis telefonen har mere end ét opkald, som kan parkeres, skal du rulle til det ønskede nummer på listen og trykke på **Vælg**
- 5. Indtast lokalnummeret til parkering på skærmbilledet kald parker. Hvis du indtaster tegnet hash(#) eller lader lokalnummeret til parkering være tomt, parkeres opkaldet automatisk
- 6. Tryk på **Parkere**

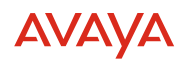

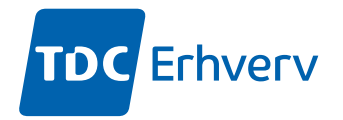

## Fjernelse af parkering af et opkald

Når et opkald er parkeret til dit lokalnummer, modtager du en hørbar eller synlig meddelelse på telefonskærmen. Brug denne fremgangsmåde for at fjerne et opkald fra parkering. Få lokalnummeret til at hente et parkeret opkald.

- 1. Tryk på **Hovedmenu**
- 2. Rul til *Funktioner*, og tryk på Vælg
- 3. Rul til *Kald Hent*, og tryk på en af følgende:
  - Ophæve parkeringen
  - OK
  - Tilsvarende linjeknap
- 4. Angiv lokalnummeret til brug ved parkering.

Hvis du taster hash-symbolet (#) eller lader lokalnummeret være tomt, fjernes parkeringen af det opkald, der er parkeret mod dit eget lokalnummer.

## **Tilpasninger af telefonen**

#### Tildeling af kortnumre

Brug denne fremgangsmåde for at tildele kortnumre til dine kontakter. Du kan tildele op til ni kortnumre til telefonnumrene på listen over kontakter.

- 1. Tryk på **Hovedmenu**
- 2. Rul til Indstillinger, og tryk på Vælg
- 3. Rul til *Telefon*, og tryk Vælg
- 4. Rul til Tildel Hurtigopkaldsposter, og tryk på Vælg
- 5. Rul ned til en ikke-tildelt opkaldspost, som du vil bruge til at tildele en kontakt.
- 6. Tryk på Kontakter
- 7. Telefonen viser listen over kontakter Rul til en passende kontakt, og tryk på **Vælg** Telefonen opdaterer kortnumrene
- 8. Tryk på en af følgende:
  - Erstat: For at tildele en kontakt til en tildelt post.
  - Slet: For at fjerne en kontakt fra posten.
- 9. Tryk på Gem

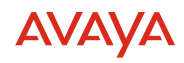

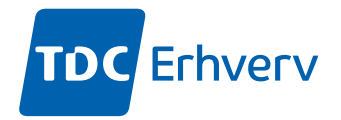

## Optaget lamper (BLF, busy lamp field) – indikation for indkommende kald

Optaget lamper kan kun konfigureres, hvis de er opsat af din administrator.

Vil du ændre på hvordan du bliver notificeret, når en af dine monitorerede brugere modtager et opkald, kan du gøre følgende:

Tryk på **Hovedmenu** 

- Rul til Indstillinger og tryk Vælg
- Rul til *Telefon* og tryk Vælg
- Rul til Varsling af opkald og tryk Vælg
- Rul til Optaget lampe felt og tryk Vælg

Rul til Indgående opkaldsindikation og tryk på en af følgende:

- Ingen: For at slå BLF indikationen fra. Det vil kun være brugernes ikon, som indikerer status
- Audible: Indikation kommer med ringetone
- Visuel: Indikation bliver vist, som en pop up på telefonen uden ringetone
- Begge: Ringetone afspilles og visuel pop op vises
- Standard: Indikationen er sat af TDC

Uanset ovennævnte indstillinger vises statusikoner og LED-visuelle indikatorer for den monitorerede bruger.

7. Tryk Gem

#### Slå tasteklik til og fra:

- 1. Tryk på Hovedmenu
- 2. Rul til Indstillinger, og tryk på Vælg
- 3. Rul til Lyd, og tryk på Vælg
- 4. Brug pil ned til at gå til skærmbilledet Tasteklik
- 5. Tryk på Toggle for at slå lyden til eller fra
- 6. Tryk på Gem

#### Indstilling af sproget på displayet:

- 1. Tryk på Hovedmenu
- 2. Rul til Indstillinger, og tryk på Vælg
- 3. Rul til **Skærm**, og tryk på **Vælg**
- 4. Rul til **Sprog**, og tryk Vælg
- 5. Rul til det **sprog**, du vil bruge, og tryk på **Vælg**
- 6. Tryk på en af følgende taster, når telefonen beder om bekræftelse:
  - Bekræft

## • Fortryd

Telefonen vender tilbage til skærmbilledet Skærm, og sproget skifter til det valgte sprog.

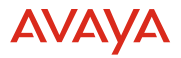

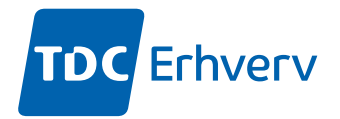

## Ændring af baggrundsbilledet:

- 1. Tryk på Hovedmenu
- 2. Rul til Indstillinger, og tryk på Vælg
- 3. Rul til **Skærm**, og tryk på **Vælg**
- 4. Rul til **Baggrund**, og tryk Vælg
- 5. Rul til **Primær display**, og tryk på Vælg
- 6. Rul ned til det nye billede
- 7. (Valgfrit) Hvis du vil have vist billedet, skal du trykke på Eksempel og derefter Tilbage
- 8. Tryk på Vælg
- 9. Tryk på Gem

## Indstilling af tidsformatet:

- 1. Tryk på Hovedmenu
- 2. Rul til **Indstillinger**, og tryk på Vælg
- 3. Rul til **Skærm**, og tryk på **Vælg**
- 4. Brug pil ned til at gå til skærmbilledet Tidsformat
- 5. Tryk på Toggle for at vælge en af følgende indstillinger:
  - 24-timers tidsformat
  - 12-timers tidsformat
- 6. Tryk på Gem

## Tilslutning af trådløs headset

## Aktivering af tovejssignalering for trådløst headset

Kontrollér, om headsettet understøtter EHS-signalering (elektronisk gaffelsignal).

- 1. Tryk på Hovedmenu
- 2. Rul til **Indstillinger**, og tryk på Vælg
- 3. Rul til Lyd, og tryk på Vælg
- 4. Rul til Headset signalering
- 5. Tryk på **Toggle** for at vælge en af følgende indstillinger:
  - Deaktiveret: Deaktiverer signaler fra telefonen til headsettet
  - *Switch-hook og alarm:* Aktiverer forbindelsen til headsettet, hvis du trykker på **Headset** Når telefonen modtager et ankommende opkald, hører du alarmtonen i headsettet
  - *Kun switchhook:* Aktiverer forbindelsen til headsettet, hvis du trykker på **Headset** Når telefonen modtager et ankommende opkald, hører du ikke alarmtonen i headsettet
- 6. Tryk på Gem

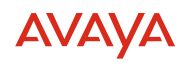

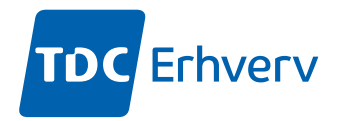

## Tilslutning af bluetooth headset (Kun J-179)

## Aktivering og de-aktivering af Bluetooth

Du kan KUN bruge Bluetooth-enheder sammen med Avaya J-179 telefonen inkl. et trådløs modul. Sørg for, at det trådløse modul er installeret i telefonen.

- 1. Tryk på H**ovedmenu**
- 2. Rul til Indstillinger, og tryk på Vælg
- 3. Rul ned til **Bluetooth**, og tryk på Vælg
- 4. Rul til **Bluetooth headset**, og tryk på en af følgende:
  - Toggle: For at aktivere eller deaktivere Bluetooth
  - Højre piletast: For at aktivere Bluetooth
  - Venstre piletast: For at deaktivere Bluetooth

**Bemærk:** For nogle Bluetooth-headsets kan lydstyrken justeres under det første opkald, når telefonen er genstartet. Skub skyderen på pop op-panelet til højre for at øge lydstyrken og til venstre for at mindske den.

## Parring af et Bluetooth-headset med telefonen

Du kan parre op til ti Bluetooth-kompatible headset med telefonen, men du kan kun bruge ét headset ad gangen. Listen over tilgængelige og parrede enheder vises på telefonen.

- Sørg for, at det trådløse modul er installeret i telefonen
- Kontrollér, at funktionen er aktiveret af administratoren. Kontakt administratoren for at få flere oplysninger
- Sørg for, at Bluetooth-headsettet er i parringstilstand
- 1. Tryk på Hovedmenu
- 2. Rul til Indstillinger, og tryk på Vælg
- 3. Rul ned til **Bluetooth**, og tryk på Vælg
- Rul til Enheder, og tryk på Vælg Telefonen søger og viser listen over Bluetooth-enheder
- 5. Hvis du vil parre en enhed, skal du rulle til headsettet og trykke på Par
- 6. Hvis du vil frakoble et parret headset, skal du trykke på Afbryd under parrede enheder
- 7. Hvis du vil ophæve parringen af et parret headset, skal du trykke på Glem under parrede enheder

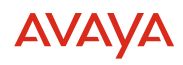

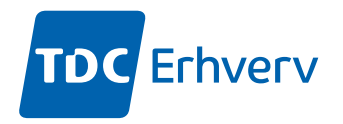

## Anden konfiguration for lyd

## Beskyttelse mod lang tids lydeksponering

Anvend beskyttelsen mod lang tids lydeksponering for at forhindre, at brugerne får akustiske chok. Denne funktion reducerer den høje lydstyrke i samtalerne i telefonopkaldet til de tilladte lydgrænser. Brugeren kan indstille den tilladte lydgrænse til dynamiske eller foruddefinerede statiske værdier. Hvis der vælges en dynamisk indstilling, aktiverer funktionen sig selv og reducerer gradvist den høje lydstyrke i telefonsamtaler for at forhindre, at de skadelige støjniveauer nås.

De langsigtede beskyttelsesfunktioner for lydeksponering opfylder kravene i OSHA og ETSI samt kravene til medarbejdersikkerhed.

*Vigtigt:* Langsigtet beskyttelse mod lydeksponering understøttes kun af headsettet i L100-serien med RJ9-stik, når headset profilen er indstillet til Profil 1.

## Konfiguration af langsigtet lydbeskyttelse

Funktionen til langsigtet lydbeskyttelse reducerer den høje lydstyrke ved samtaler på telefonopkald til tilladte akustiske grænser. Du kan konfigurere beskyttelsen mod langsigtet lydeksponering til dit headset.

Sørg for at indstille headset profilen til Profil 1, og brug et hovedsæt i L100-serien.

- 1. Tryk på Hovedmenu
- 2. Rul til Indstillinger, og tryk på Vælg
- 3. Rul til Lyd, og tryk på Vælg
- 4. Rul til Langsigtet akustisk beskyttelse, og tryk på Vælg
- 5. Vælg en af følgende, og tryk på Vælg:
  - **Standard:** Indstiller værdierne for lydbeskyttelse til en af følgende indstillinger, som angives af administratoren:
    - Dynamisk
    - 8 timer
    - 4 timer
    - Fra

Den administratorkonfigurerede værdi vælges som standardværdi

- Fra: Slår den akustiske beskyttelse fra
- **Dynamisk:** Indstiller den akustiske funktion til Dynamisk, som aktiverer sig selv og gradvist reducerer den høje lydstyrke i telefonsamtalerne for at forhindre, at de skadelige decibelniveauer nås
- 4 timer: Indstiller den akustiske beskyttelse til 4 timer
- 8 timer: Indstiller den akustiske beskyttelse til 8 timer
- 6. Tryk på Gem

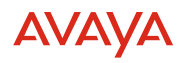